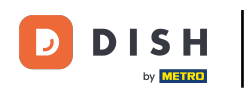

i

Willkommen im DISH POS Dashboard. In diesem Tutorial zeigen wir dir, wie du eine neue Kassenlade anlegst.

| 1enü minimieren          |        | Dashbaard                       |               |                                           |                                     |                                                            |
|--------------------------|--------|---------------------------------|---------------|-------------------------------------------|-------------------------------------|------------------------------------------------------------|
| Dashboard                |        | Dashboard                       |               |                                           |                                     |                                                            |
| Artikel                  | ~      | Heutige Umsatzdaten             |               |                                           |                                     |                                                            |
| Finanzen                 | ~      | Umsatz                          | Transaktionen | Durchschnittliche A                       | lusgaben                            | Offene Bestellungen                                        |
| Allgemein                | ~      | € 35,50                         | 1             | € 35,5                                    | 0                                   | € 94,65                                                    |
| Bezahlen<br>Self-service | *<br>* |                                 |               |                                           |                                     | Summe<br>6<br>Letzte Aktualisierung:<br>heute um 14:41 Uhr |
|                          |        | Umsatzdetails                   |               |                                           |                                     |                                                            |
|                          |        | Diese Woche     Vorherige Woche |               | UMSATZ BIS HEUTE<br>DIESE WOCHE<br>€ 0,00 | UMSATZ BIS HEUTE<br>VORHERIGE WOCHE | UMSATZ GESAMT<br>VORHERIGE WOCHE<br>€ 185,35               |

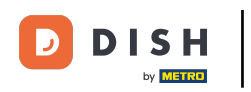

# 2uerst klickst du auf das Seitenmenü Allgemein.

| D I S H POS v2.65.7 |   | (V) Demo DE 🔅                                    |                              | 😚 DISH POS-Tutor                                       | ials O d                                                   | lish_de_video@hd.digital $$                      |
|---------------------|---|--------------------------------------------------|------------------------------|--------------------------------------------------------|------------------------------------------------------------|--------------------------------------------------|
| « Menü minimieren   |   | Dashboard                                        |                              |                                                        |                                                            |                                                  |
| 🕎 Artikel           | ~ | Heutige Umsatzdaten                              |                              |                                                        |                                                            |                                                  |
| -√ Finanzen         | ~ | Umsatz                                           | Transaktionen                | Durchschnittliche A                                    | usgaben Of                                                 | fene Bestellungen                                |
| ැති Allgemein       | ~ | € 35,50                                          | 1                            | € 35,5                                                 | 0 4                                                        | £ 94,65                                          |
| 😑 Bezahlen          | ~ | •                                                |                              |                                                        |                                                            | Summe<br>6                                       |
| ेः Self-service     | ~ |                                                  |                              |                                                        |                                                            | Letzte Aktualisierung:<br>heute um 14:41 Uhr     |
|                     |   | Umsatzdetails<br>— Diese Woche — Vorherige Woche |                              |                                                        |                                                            |                                                  |
|                     |   | €200                                             |                              | UMSATZ BIS HEUTE<br>DIESE WOCHE                        | UMSATZ BIS HEUTE<br>VORHERIGE WOCHE                        | UMSATZ GESAMT<br>VORHERIGE WOCHE                 |
|                     |   | €160                                             |                              | € 0,00                                                 | € 0,00                                                     | € 185,35                                         |
|                     |   | €140<br>€120<br>€100                             |                              | DURCHSCHNITTLICHE<br>AUSGABEN BIS HEUTE<br>DIESE WOCHE | DURCHSCHNITTLICHE<br>AUSGABEN BIS HEUTE<br>VORHERIGE WOCHE | DURCHSCHNITTLICHE<br>AUSGABEN<br>VORHERIGE WOCHE |
|                     |   | €80                                              |                              | € 0,00                                                 | € 0,00                                                     | € 46,34                                          |
|                     |   | 660<br>640<br>620                                |                              | TRANSAKTIONSANZAHL BIS<br>HEUTE<br>DIESE WOCHE         | TRANSAKTIONSANZAHL BIS<br>HEUTE<br>VORHERIGE WOCHE         | TRANSAKTIONEN GESAMT<br>VORHERIGE WOCHE          |
|                     |   | €0 Montag Dienstag Mittwoch Donner               | stag Freitag Samstag Sonntag | 0                                                      | 0                                                          | •                                                |
|                     |   |                                                  |                              |                                                        |                                                            |                                                  |

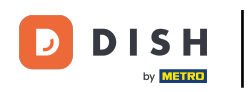

#### Danach klickst du auf das Untermenü Kassenladen.

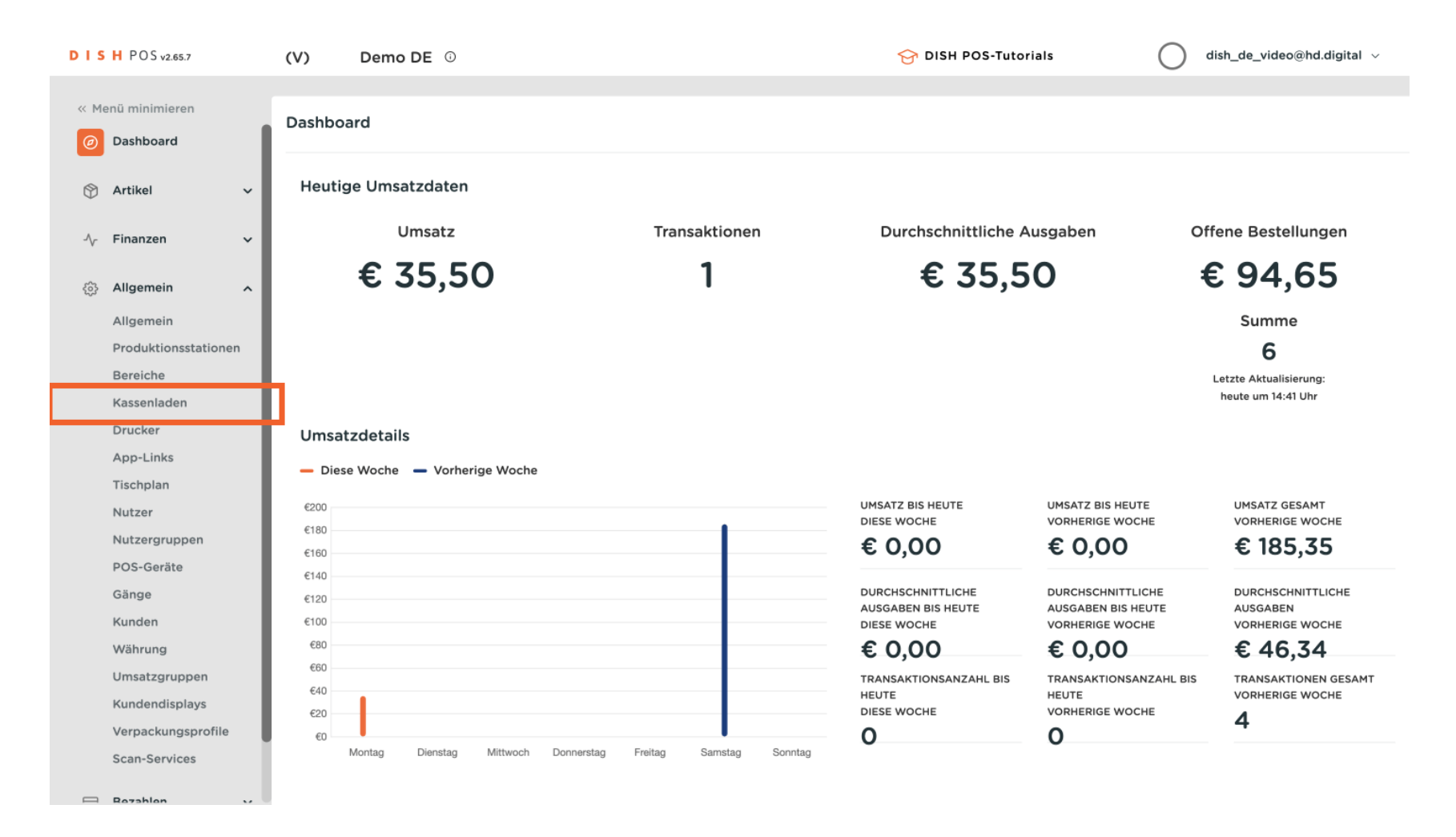

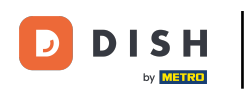

Du bist nun in der Übersicht deiner Kassenladen. Um eine neue Kassenlade hinzuzufügen, klicke auf + Kassenlade hinzufügen.

| DIS             | H POS v2.65.7        |    | (V)   | 0        | Demo D    | <b>)E</b> (i)   |                 |   | 😚 DISH POS-TU             | torials                    | dish_de_video@hd.digital ~ |
|-----------------|----------------------|----|-------|----------|-----------|-----------------|-----------------|---|---------------------------|----------------------------|----------------------------|
|                 |                      |    |       |          |           |                 |                 |   |                           |                            |                            |
| « Me            | enü minimieren       |    | Kasse | enlad    | en (2 ka  | ssenladen)      |                 |   |                           |                            |                            |
| Ø               | Dashboard            |    |       |          | <b></b> ( |                 |                 |   |                           |                            |                            |
|                 |                      |    | Q     |          | Su        | ichen           |                 |   | :=                        | Anzeigen <b>50 ~</b> Archi | + Kassenlade hinzufügen    |
| ٢               | Artikel 🗸            |    |       |          |           |                 |                 |   |                           |                            |                            |
|                 | Finanzan             |    |       |          | ID        | Name 🗘          | In App sichtbar | M | ehrere Schichten erlauben |                            | Sortieren 🗘                |
| ٠V <sup>2</sup> | rinanzen 🗸           | Ε. | 0     | <i>A</i> | #1        | Kassonschublado |                 |   |                           |                            |                            |
| 齒               | Allgemein A          | ι. | V     | Ш        | #1        | Rassenschublade | 38              | 5 | 2                         |                            |                            |
|                 | Allgemein            |    | 0     | 创        | #2        | Geldbörse       | Ja              | J | a                         |                            |                            |
|                 | Produktionsstationen |    |       |          |           |                 |                 |   |                           |                            |                            |
|                 | Bereiche             |    |       |          |           |                 |                 |   |                           |                            |                            |
|                 | Kassenladen          |    |       |          |           |                 |                 |   |                           |                            |                            |
|                 | Drucker              |    |       |          |           |                 |                 |   |                           |                            |                            |
|                 | App-Links            |    |       |          |           |                 |                 |   |                           |                            |                            |
|                 | Tischplan            |    |       |          |           |                 |                 |   |                           |                            |                            |
|                 | Nutzer               |    |       |          |           |                 |                 |   |                           |                            |                            |
|                 | Nutzergruppen        |    |       |          |           |                 |                 |   |                           |                            |                            |
|                 | POS-Geräte           |    |       |          |           |                 |                 |   |                           |                            |                            |
|                 | Gänge                |    |       |          |           |                 |                 |   |                           |                            |                            |
|                 | Kunden               |    |       |          |           |                 |                 |   |                           |                            |                            |
|                 | Währung              |    |       |          |           |                 |                 |   |                           |                            |                            |
|                 | Umsatzgruppen        |    |       |          |           |                 |                 |   |                           |                            |                            |
|                 | Kundendisplays       |    |       |          |           |                 |                 |   |                           |                            |                            |
|                 | Verpackungsprofile   |    |       |          |           |                 |                 |   |                           |                            |                            |
|                 | Scan-Services        |    |       |          |           |                 |                 |   |                           |                            |                            |
| _               | Bezehlen             |    |       |          |           |                 |                 |   | 1                         |                            |                            |

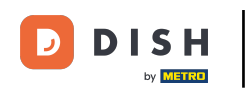

Ein neues Fenster öffnet sich, in dem du alle Einstellung für deine neue Kassenlade einrichtest.

| DIS    | H POS v2.65.7                        | (V)   | Dem      | o DE    | 0               |            | Kassenlade hinzufügen | Kassenlade                                                  | SCHLIESSEN 🛞 |
|--------|--------------------------------------|-------|----------|---------|-----------------|------------|-----------------------|-------------------------------------------------------------|--------------|
| « Me   | nü minimieren                        | Kasse | nladen ( | 2 kasse |                 |            | 😥 Kassenlade          | Name*                                                       |              |
| 8      | Artikel                              | Q     |          | Suche   | n               |            |                       | Einstellungen                                               |              |
| ↓<br>~ | Finanzen v                           |       | ID       | ,       | Name 🗘          | In App sic |                       | <ul><li>Mehrere Schichten</li><li>In App sichtbar</li></ul> | erlauben     |
|        | Allgemein 🔷                          | Ø     | 前 #1     | ,       | Kassenschublade | Ja         |                       | Sortieren                                                   |              |
|        | Allgemein                            | Ø     | m #:     | 2 (     | Geldbörse       | Ja         |                       | Identifikation                                              |              |
|        | Bereiche                             |       |          |         |                 |            |                       | Ihre Referenz                                               |              |
|        | Kassenladen<br>Drucker               |       |          |         |                 |            |                       | ID                                                          |              |
|        | App-Links<br>Tischplan               |       |          |         |                 |            |                       |                                                             |              |
|        | Nutzer                               |       |          |         |                 |            |                       |                                                             |              |
|        | POS-Geräte                           |       |          |         |                 |            |                       |                                                             |              |
|        | Kunden                               |       |          |         |                 |            |                       |                                                             |              |
|        | Währung<br>Umsatzgruppen             |       |          |         |                 |            |                       |                                                             |              |
|        | Kundendisplays<br>Verpackungsprofile |       |          |         |                 |            |                       |                                                             |              |
| _      | Scan-Services                        |       |          |         |                 |            |                       |                                                             | Speichern    |

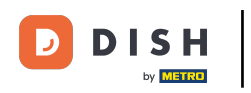

2uerst gib deiner Kassenlade einen Namen. Klicke in das entsprechende Textfeld.

| DIS  | H POS v2.65.7        | (V)  | D      | emo D     | ΕŌ              |             | Kassenlade hinzufügen | Kassenlade       | SCHLIESSEN 🛞 |
|------|----------------------|------|--------|-----------|-----------------|-------------|-----------------------|------------------|--------------|
| « Me | nü minimieren        | Kass | enlade | en (2 kas |                 |             | 🔅 Kassenlade          | Name*            |              |
|      | Dashboard            | Q    |        | Suc       | then            |             |                       | Einstellungen    |              |
| ٢    | Artikel 🗸            |      |        |           |                 |             |                       | Mehrere Schichte | en erlauben  |
| -∿-  | Finanzen 🗸           |      |        | ID        | Name 🗘          | In App sich |                       | In App sichtbar  |              |
|      |                      | Ø    |        | #1        | Kassenschublade | Ja          |                       | Sortieren        |              |
|      | Allgemein Allgemein  | 0    |        | #2        | Geldbörse       | Ja          |                       | Identifikation   |              |
|      | Produktionsstationen |      |        |           |                 |             |                       | Ihre Referenz    |              |
|      | Kassenladen          |      |        |           |                 |             |                       | ID               |              |
|      | Drucker              |      |        |           |                 |             |                       | 10               |              |
|      | App-Links            |      |        |           |                 |             |                       |                  |              |
|      | Tischplan            |      |        |           |                 |             |                       |                  |              |
|      | Nutzer               |      |        |           |                 |             |                       |                  |              |
|      | Nutzergruppen        |      |        |           |                 |             |                       |                  |              |
|      | POS-Geräte           |      |        |           |                 |             |                       |                  |              |
|      | Gänge                |      |        |           |                 |             |                       |                  |              |
|      | Kunden               |      |        |           |                 |             |                       |                  |              |
|      | Währung              |      |        |           |                 |             |                       |                  |              |
|      | Umsatzgruppen        |      |        |           |                 |             |                       |                  |              |
|      | Kundendisplays       |      |        |           |                 |             |                       |                  |              |
|      | Verpackungsprofile   | U    |        |           |                 |             |                       |                  |              |
| _    | Scan-Services        |      |        |           |                 |             |                       |                  | Speichern    |

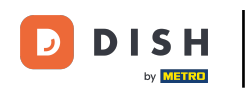

Setze das Häkchen bei Mehrere Schichten erlauben, wenn diese Kassenlade in mehreren Schichten gleichzeitig genutzt werden darf.

| DISH POS v2.65.7                     | (V)    | Demo D        | EŪ              |             | Kassenlade hinzufügen | Kassenlade        | SCHLIESSEN 🚫 |
|--------------------------------------|--------|---------------|-----------------|-------------|-----------------------|-------------------|--------------|
| « Menü minimieren                    | Kasser | nladen (2 ka: |                 |             | (6) Kassenlade        | Name* Kasse Bar   |              |
|                                      | Q      | Sue           | chen            |             |                       | Einstellungen     |              |
| Artikei                              |        | ID            | Name \$         | In App sich |                       | Mehrere Schichter | n erlauben   |
| √ Finanzen 🗸 🗸                       |        | <b>前 #1</b>   | Kassenschublade | Ja          |                       | Sortieren         |              |
| Allgemein ^                          | 0      | fii #2        | Geldbörse       | Ja          |                       |                   |              |
| Allgemein<br>Produktionsstationen    |        |               |                 |             |                       | Identifikation    |              |
| Bereiche                             |        |               |                 |             |                       | Ihre Referenz     |              |
| Kassenladen                          |        |               |                 |             |                       | ID                |              |
| App-Links                            |        |               |                 |             |                       |                   |              |
| Tischplan                            |        |               |                 |             |                       |                   |              |
| Nutzergruppen                        |        |               |                 |             |                       |                   |              |
| POS-Geräte                           |        |               |                 |             |                       |                   |              |
| Gänge                                |        |               |                 |             |                       |                   |              |
| Währung                              |        |               |                 |             |                       |                   |              |
| Umsatzgruppen                        |        |               |                 |             |                       |                   |              |
| Kundendisplays<br>Verpackungsprofile |        |               |                 |             |                       |                   |              |
| Scan-Services                        |        |               |                 |             |                       |                   | Speichern    |
| 🖂 Rozahlan 🗤 🗸                       |        |               |                 |             |                       |                   | Sperchern    |

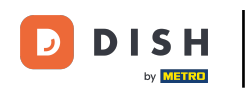

Dasselbe gilt, wenn du möchtest, dass diese Kassenlade in der App sichtbar sein soll. Setze dafür das Häkchen bei In App sichtbar.

| DIS    | H POS v2.65.7       |    | (V)   | D      | emo D     | Е 🛈             |             | Kassenlade hinzufügen | Kassenlade       | SCHLIESSEN 🛞 |
|--------|---------------------|----|-------|--------|-----------|-----------------|-------------|-----------------------|------------------|--------------|
| « Me   |                     |    | Kasse | enlade | en (2 ka: |                 |             | ( Kassenlade          | Name* Kasse Bar  |              |
|        | Dashboard           |    | 0     |        | Suc       | then            |             |                       | Einstellungen    |              |
| ٢      | Artikel             | ~  | ~     |        |           |                 |             |                       | Mehrere Schichte | n erlauben   |
| $\sim$ | Finanzen            | ~  |       |        | ID        | Name 🗘          | In App sicl |                       | In App sichtbar  |              |
|        |                     |    | Ø     |        | #1        | Kassenschublade | Ja          |                       | Sortieren        |              |
|        | Allgemein           | ^  | 0     |        | #2        | Geldbörse       | Ja          |                       |                  |              |
|        | Allgemein           |    |       |        |           |                 |             |                       | Identifikation   |              |
|        | Produktionsstatione | 'n |       |        |           |                 |             |                       | Ihre Referenz    |              |
|        | Bereiche            |    |       |        |           |                 |             |                       |                  |              |
|        | Kassenladen         |    |       |        |           |                 |             |                       | ID               |              |
|        | Drucker             |    |       |        |           |                 |             |                       |                  |              |
|        | Tischolan           |    |       |        |           |                 |             |                       |                  |              |
|        | Nutzer              |    |       |        |           |                 |             |                       |                  |              |
|        | Nutzergruppen       |    |       |        |           |                 |             |                       |                  |              |
|        | POS-Geräte          |    |       |        |           |                 |             |                       |                  |              |
|        | Gänge               |    |       |        |           |                 |             |                       |                  |              |
|        | Kunden              |    |       |        |           |                 |             |                       |                  |              |
|        | Währung             |    |       |        |           |                 |             |                       |                  |              |
|        | Umsatzgruppen       |    |       |        |           |                 |             |                       |                  |              |
|        | Kundendisplays      |    |       |        |           |                 |             |                       |                  |              |
|        | Verpackungsprofile  |    |       |        |           |                 |             |                       |                  |              |
|        | Scan-Services       |    |       |        |           |                 |             |                       |                  |              |
|        |                     |    |       |        |           |                 |             |                       |                  | Speichern    |
|        | Rozahlan            | 10 |       |        |           |                 |             | 1                     |                  |              |

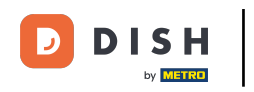

## Du kannst deiner Kassenladen eine Sortierung zuweisen. Klicke dafür in das entsprechende Textfeld.

| DISH POS v2.65.7     | (V)    | Demo D       | DE O            |             | Kassenlade hinzufügen | Kassenlade        | SCHLIESSEN 🛞 |
|----------------------|--------|--------------|-----------------|-------------|-----------------------|-------------------|--------------|
| « Menü minimieren    | Kasser | nladen (2 ka |                 |             | 🔯 Kassenlade          | Name* Kasse Bar   |              |
| Dashboard            | Q      | Su           | ichen           |             |                       | Einstellungen     |              |
| 🕅 Artikel 🗸 🗸        |        |              |                 |             |                       | Mehrere Schichte  | n erlauben   |
| -√ Finanzen 🗸 🗸      |        | ID           | Name 🗘          | In App sich |                       | 🗹 In App sichtbar |              |
| M Allerancia         | 0      | <b>前 #1</b>  | Kassenschublade | Ja          |                       | Sortieren         |              |
| دي Aligemein ۸       | 0      | fil #2       | Geldbörse       | Ja          |                       | Identifikation    |              |
| Produktionsstationen |        |              |                 |             |                       | Ihre Referenz     |              |
| Kassenladen          |        |              |                 |             |                       | ID                |              |
| Drucker              |        |              |                 |             |                       |                   |              |
| App-Links            |        |              |                 |             |                       |                   |              |
| Tischplan            |        |              |                 |             |                       |                   |              |
| Nutzer               |        |              |                 |             |                       |                   |              |
| Nutzergruppen        |        |              |                 |             |                       |                   |              |
| POS-Geräte           |        |              |                 |             |                       |                   |              |
| Gänge                |        |              |                 |             |                       |                   |              |
| Kunden               |        |              |                 |             |                       |                   |              |
| Währung              |        |              |                 |             |                       |                   |              |
| Umsatzgruppen        |        |              |                 |             |                       |                   |              |
| Kundendisplays       |        |              |                 |             |                       |                   |              |
| Verpackungsprofile   | U      |              |                 |             |                       |                   |              |
| Scan-Services        |        |              |                 |             |                       |                   | Speichern    |
| Rozahlan V           |        |              |                 |             |                       |                   | Speichern    |

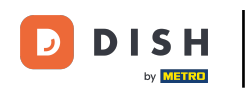

#### Danach schließe die Erstellung der neuen Kassenlade ab, indem du auf Speichern klickst.

| DISH POS v2.65.7                                   | (V)      | Demo Di    | E 0             |             | Kassenlade hinzufügen | Kassenlade        | SCHLIESSEN 🛞 |
|----------------------------------------------------|----------|------------|-----------------|-------------|-----------------------|-------------------|--------------|
| « Menü minimieren                                  | Kassenla | den (2 kas |                 |             | (i) Kassenlade        | Name* Kasse Bar   |              |
| <ul> <li>Dashboard</li> </ul>                      | l a C    | Suc        | then            |             |                       | Einstellungen     |              |
| 💮 Artikel 🗸 🗸                                      |          |            |                 |             |                       | Mehrere Schichter | n erlauben   |
| -/v- Finanzen 🗸 🗸                                  |          | ID         | Name 🗘          | In App sich |                       | 🗹 In App sichtbar |              |
|                                                    | 1        | #1         | Kassenschublade | Ja          |                       | Sortieren         | 3            |
| <ul> <li>Allgemein ۸</li> <li>Allgemein</li> </ul> | 0 0      | #2         | Geldbörse       | Ja          |                       | Identifikation    |              |
| Produktionsstationen<br>Bereiche                   |          |            |                 |             |                       | Ihre Referenz     |              |
| Kassenladen                                        |          |            |                 |             |                       | ID                |              |
| Drucker                                            |          |            |                 |             |                       |                   |              |
| App-Links                                          |          |            |                 |             |                       |                   |              |
| Tischplan                                          |          |            |                 |             |                       |                   |              |
| Nutzer                                             |          |            |                 |             |                       |                   |              |
| Nutzergruppen                                      |          |            |                 |             |                       |                   |              |
| POS-Geräte                                         |          |            |                 |             |                       |                   |              |
| Gänge                                              |          |            |                 |             |                       |                   |              |
| Kunden                                             |          |            |                 |             |                       |                   |              |
| Währung                                            |          |            |                 |             |                       |                   |              |
| Umsatzgruppen                                      |          |            |                 |             |                       |                   |              |
| Kundendisplays                                     |          |            |                 |             |                       |                   |              |
| Verpackungsprofile                                 | l l      |            |                 |             |                       |                   |              |
| Scan-Services                                      |          |            |                 |             |                       |                   | Speichern    |
| Rezoblen V                                         |          |            |                 |             |                       |                   |              |

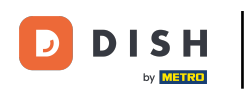

Deine neue Kassenlade wurde nun angelegt. Möchtest du diese noch ein mal bearbeiten, klicke auf das Bearbeitungssymbol.

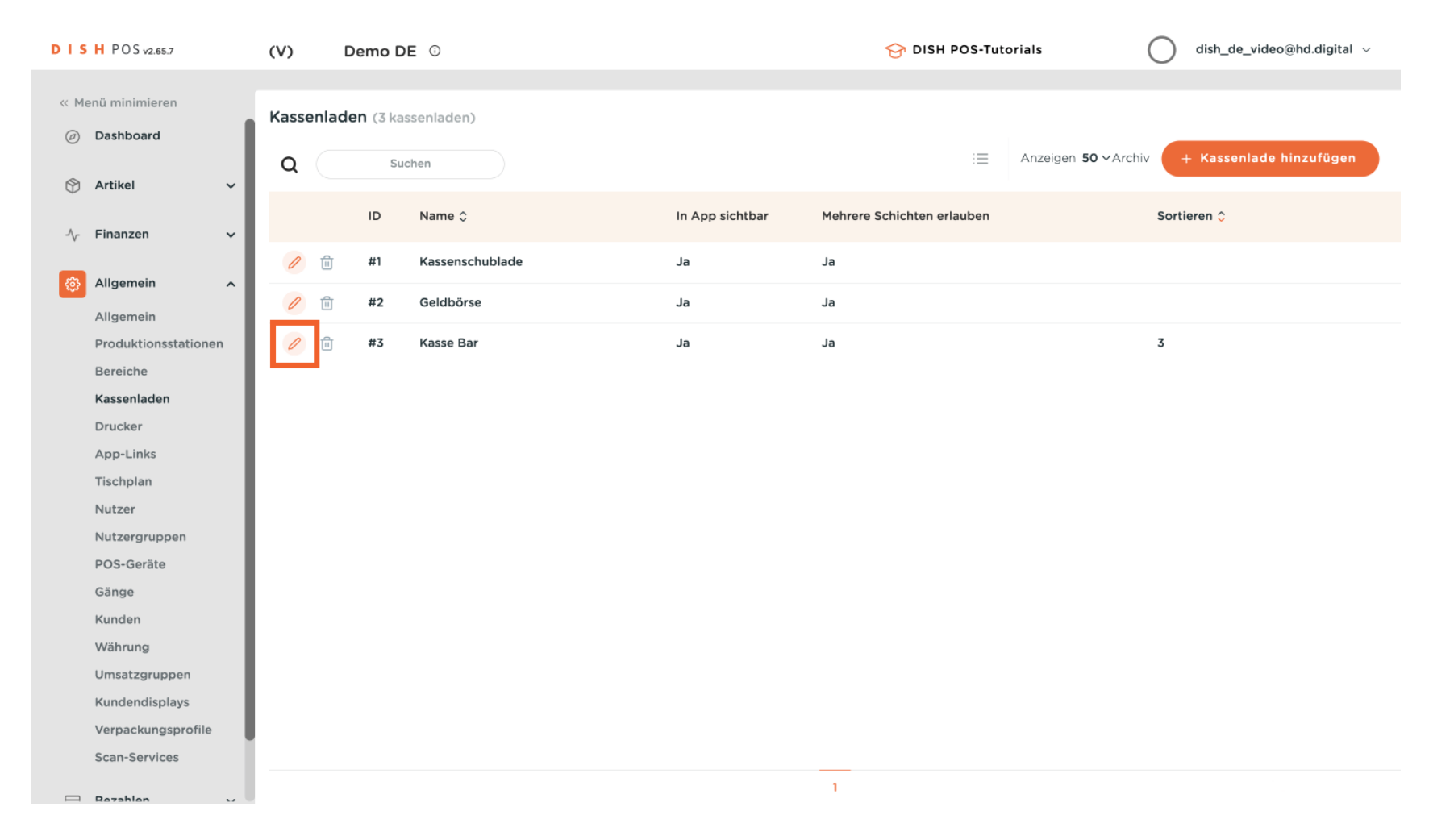

D

### Soll die Kassenlade gelöscht werden, klicke auf das Mülleimersymbol.

| DIS    | H POS v2.65.7        | (V)  | D      | emo D    | <b>E</b> <sup>①</sup> |                 | 😚 DISH POS-Tut             | torials (                   | dish_de_video@hd.digital ~ |
|--------|----------------------|------|--------|----------|-----------------------|-----------------|----------------------------|-----------------------------|----------------------------|
| « Me   | enü minimieren       | Kass | enlade | en (3 ka | ssenladen)            |                 |                            |                             |                            |
| Ø      | Dashboard            | Q    |        | Su       | chen                  |                 | :=                         | Anzeigen <b>50 ~</b> Archiv | + Kassenlade hinzufügen    |
| ٢      | Artikel ~            |      |        |          |                       |                 |                            |                             |                            |
| $\sim$ | Finanzen 🗸           |      |        | ID       | Name 🗘                | In App sichtbar | Mehrere Schichten erlauben |                             | Sortieren 🗘                |
|        | Allerandia           | 0    | ⑪      | #1       | Kassenschublade       | Ja              | Ja                         |                             |                            |
| \$     | Allgemein            | 0    | Û      | #2       | Geldbörse             | Ja              | Ja                         |                             |                            |
|        | Produktionsstationen | 0    | Û      | #3       | Kasse Bar             | Ja              | Ja                         |                             | 3                          |
|        | Bereiche             |      |        |          |                       |                 |                            |                             |                            |
|        | Kassenladen          |      |        |          |                       |                 |                            |                             |                            |
|        | Drucker              |      |        |          |                       |                 |                            |                             |                            |
|        | App-Links            |      |        |          |                       |                 |                            |                             |                            |
|        | Tischplan            |      |        |          |                       |                 |                            |                             |                            |
|        | Nutzer               |      |        |          |                       |                 |                            |                             |                            |
|        | Nutzergruppen        |      |        |          |                       |                 |                            |                             |                            |
|        | POS-Geräte           |      |        |          |                       |                 |                            |                             |                            |
|        | Gänge                |      |        |          |                       |                 |                            |                             |                            |
|        | Kunden               |      |        |          |                       |                 |                            |                             |                            |
|        | Währung              |      |        |          |                       |                 |                            |                             |                            |
|        | Umsatzgruppen        |      |        |          |                       |                 |                            |                             |                            |
|        | Kundendisplays       |      |        |          |                       |                 |                            |                             |                            |
|        | Verpackungsprofile   |      |        |          |                       |                 |                            |                             |                            |
|        | Scan-Services        |      |        |          |                       |                 |                            |                             |                            |
|        | Rezablen             |      |        |          |                       |                 | 1                          |                             |                            |

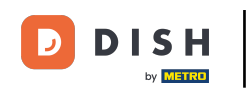

Um sicherzugehen, dass du die Kassenlade wirklich löschen möchtest, musst du diesen Vorgang extra bestätigen. Klicke auf Löschen.

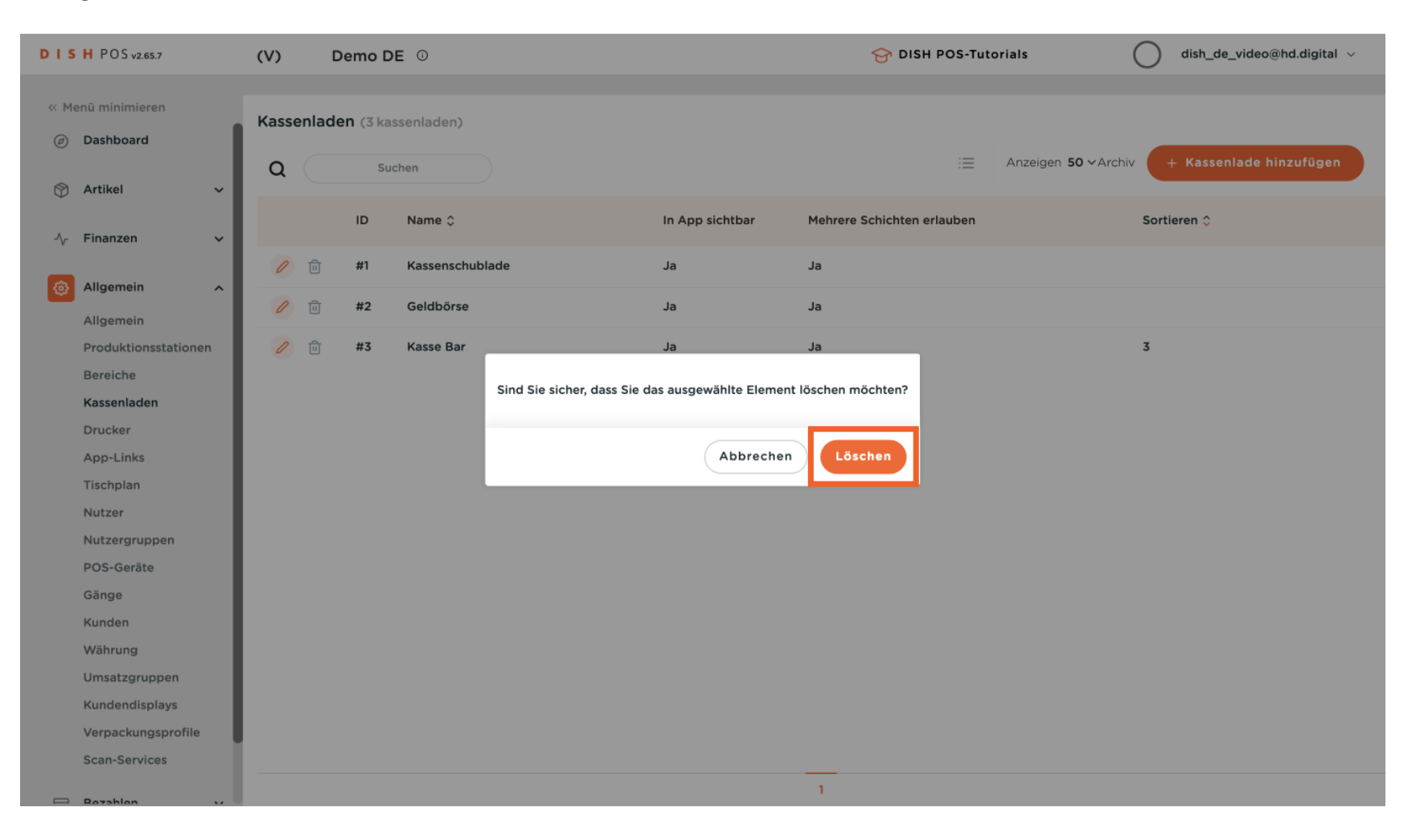

#### Du hast das Tutorial abgeschlossen. Nun weißt du, wie du eine neue Kassenlade anlegst.

| DISHPOS      | v2.65.7        | (V)   | De       | emo DE           | 0               |                 | 😚 DISH POS-Tut             | orials              | dish_de_video@hd.digital ~ |
|--------------|----------------|-------|----------|------------------|-----------------|-----------------|----------------------------|---------------------|----------------------------|
|              |                |       |          |                  |                 |                 |                            |                     |                            |
| « Menü minim | nieren         | Kasse | enlade   | <b>n</b> (2 kass | senladen)       |                 |                            |                     |                            |
| Ø Dashboa    | ard            |       |          |                  |                 |                 |                            | 50.000              |                            |
| Artikal      |                | Q     |          | Such             | hen             |                 | :=                         | Anzeigen 50 VArchiv | + Kassenlade hinzurugen    |
| T Artikei    | Ť              |       |          | 10               | Norma A         |                 |                            |                     | O anti-                    |
| -\∕ Finanze  | n 🗸            |       |          | ID               | Name 🗘          | In App sichtbar | Mehrere Schichten erlauben |                     | Sortieren 🗘                |
|              |                | 0     | Û        | #1               | Kassenschublade | Ja              | Ja                         |                     |                            |
| Allgeme      | ein ^          |       | <u> </u> | #0               | Calult Your     |                 |                            |                     |                            |
| Allgeme      | ein            | 0     | Ш        | #2               | Gelaborse       | Ja              | Ja                         |                     |                            |
| Produkt      | tionsstationen |       |          |                  |                 |                 |                            |                     |                            |
| Bereiche     | e              |       |          |                  |                 |                 |                            |                     |                            |
| Kassenla     | aden           |       |          |                  |                 |                 |                            |                     |                            |
| Drucker      | ·              |       |          |                  |                 |                 |                            |                     |                            |
| App-Lin      | nks            |       |          |                  |                 |                 |                            |                     |                            |
| Tischpla     | an             |       |          |                  |                 |                 |                            |                     |                            |
| Nutzer       |                |       |          |                  |                 |                 |                            |                     |                            |
| Nutzerg      | ruppen         |       |          |                  |                 |                 |                            |                     |                            |
| POS-Ge       | räte           |       |          |                  |                 |                 |                            |                     |                            |
| Gänge        |                |       |          |                  |                 |                 |                            |                     |                            |
| Kunden       |                |       |          |                  |                 |                 |                            |                     |                            |
| Währung      | g              |       |          |                  |                 |                 |                            |                     |                            |
| Umsatzg      | gruppen        |       |          |                  |                 |                 |                            |                     |                            |
| Kundend      | displays       |       |          |                  |                 |                 |                            |                     |                            |
| Verpack      | kungsprofile   |       |          |                  |                 |                 |                            |                     |                            |
| Scan-Se      | ervices        |       |          |                  |                 |                 |                            |                     |                            |
| - Razahla    | in is          |       |          |                  |                 |                 | 1                          |                     |                            |

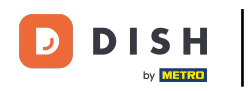

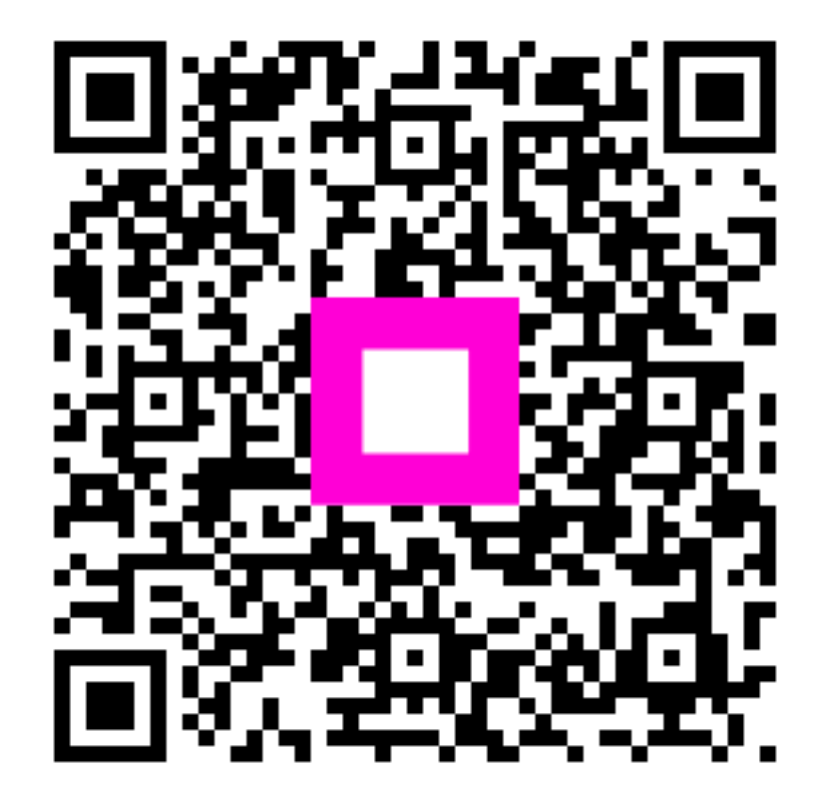

Scannen, um zum interaktiven Player zu gelangen